半導体製造 (TinyTapeout)に 挑戦しよう! Sky130版

> Noritsuna Imamura noritsuna@ishi-kai.org

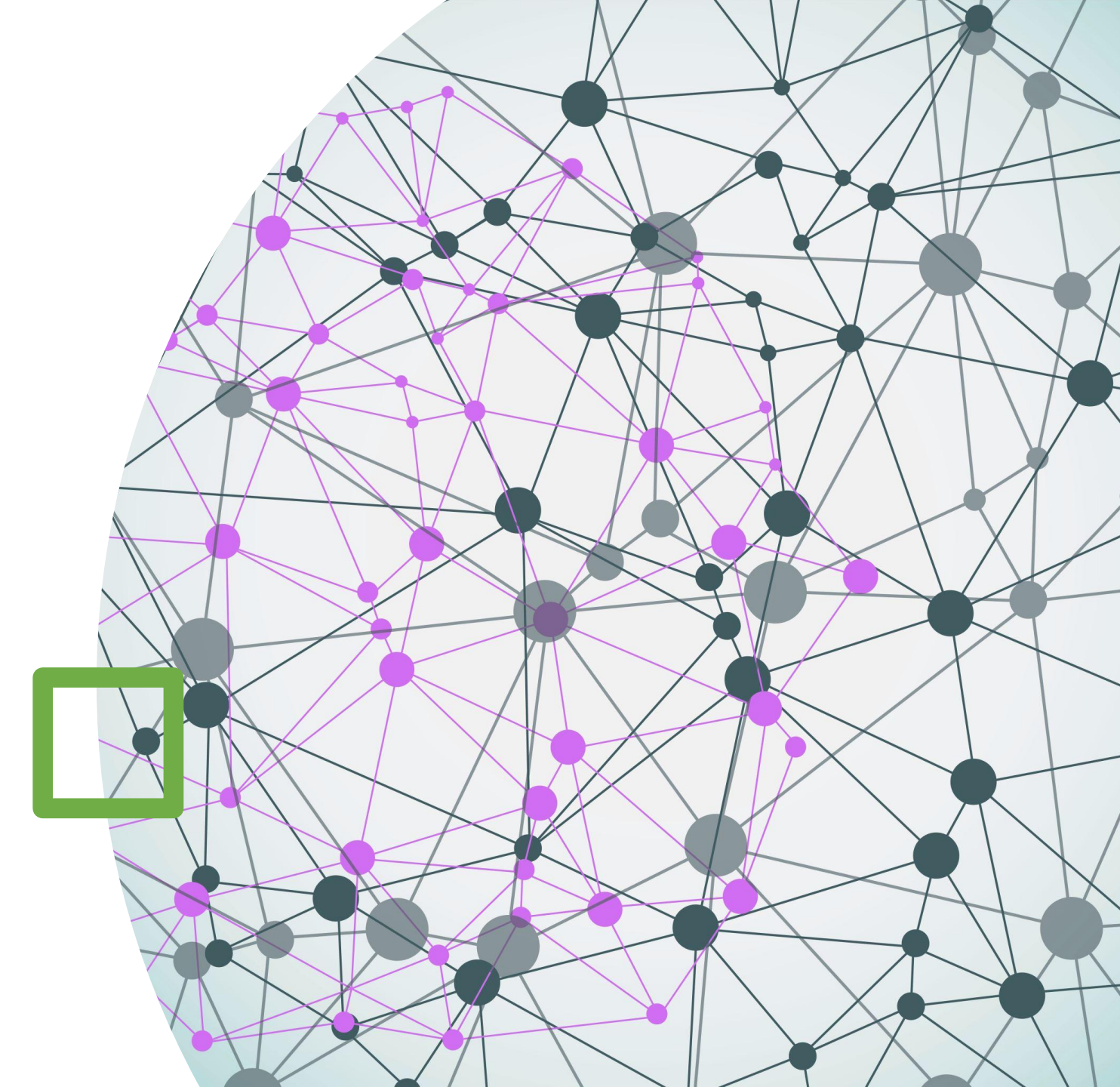

### 本日のメニュー

- ・半導体製造≒TinyTapeoutとは?
- TinyTapeoutの過去の作品例紹介
- TinyTapeoutでテープアウト(半導体製造)までの工程を体験 してみる

iny Tapeout 4 - From idea to chip design in minutes!

### **TipyTapeoutとは?** デジタル・デザインを実際のチップ上で製造することを、 これまで以上に簡単かつ安価に実現する教育プロジェクトです! https://tinytapeout.com/

# **Tiny Tapeout 4** From idea to chip design in minutes!

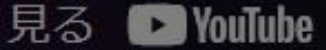

デジタル・デザインとは?

Verilogで書くことも可能

#### LOGIC GATES

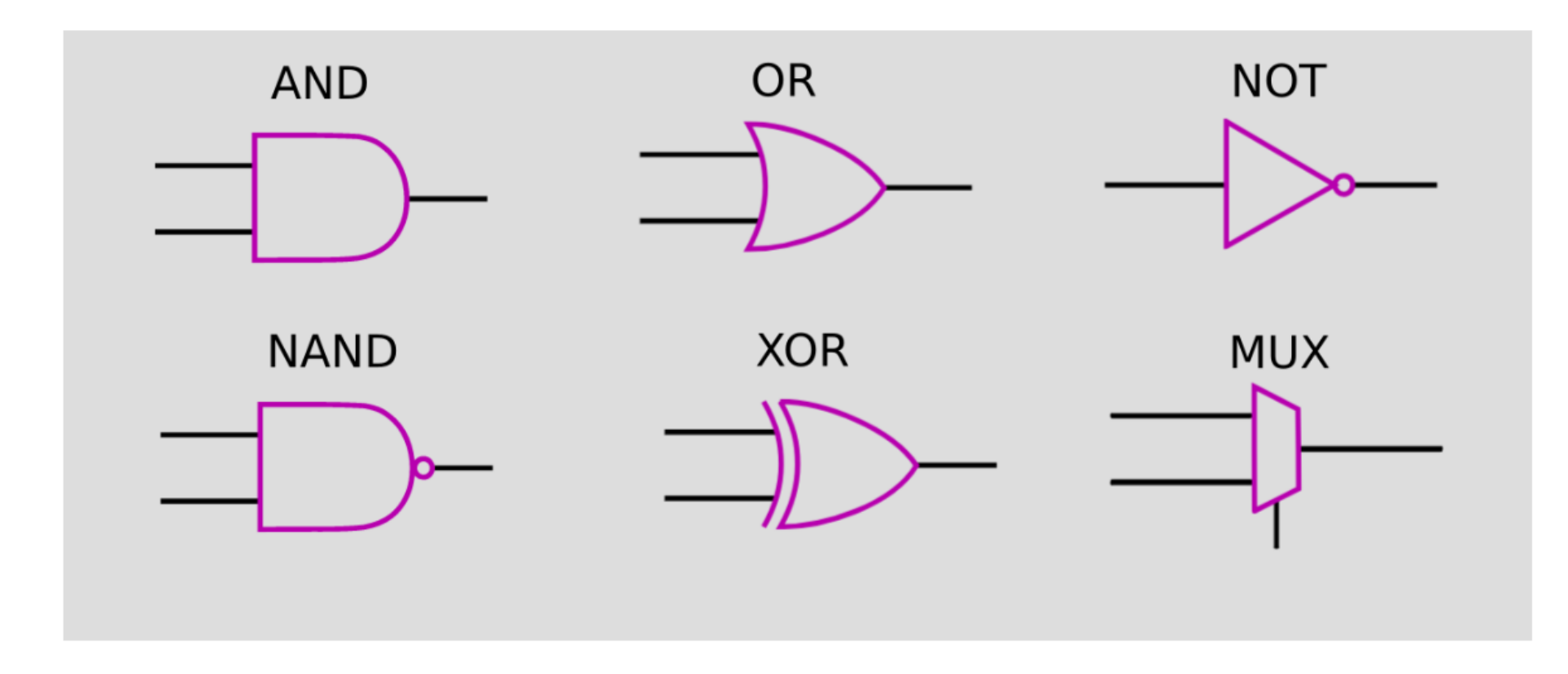

## プロジェクト(サービス)内容

| 設計ツール(EDAツー<br>ル)                   | 仕様(Pin)                                             | お値段                              | 回数               |
|-------------------------------------|-----------------------------------------------------|----------------------------------|------------------|
| ・デジタル                               | ・ I/O(デジタル)                                         | • 半導体(区画 + Pin)                  | • リードタイム         |
| ・OpenLANE                           | ・ Input 8pins                                       | + 基板(\$100) + 送料                 | • 約半年            |
| <ul><li>アナログ</li><li>回路設計</li></ul> | <ul><li>Output 8pins</li><li>In/Out 8pins</li></ul> | ・半導体(1区画ごと)<br>・1Tile(区画) = \$50 | ・およそ2~3か月に一<br>回 |
| ・xschem                             | • Reset                                             | ・ Pin(1ピンごと)                     | • Chiplgniteのペース |
| ・シミュレーション                           | • Clock 10MHz                                       | ・ デジタル:無料                        | による              |
| ・ngspice                            | ・ I/O(アナログ)                                         | ・アナログ                            |                  |
| ・レイアウト                              | ・ 8pins                                             | ・~4ピン=\$40                       |                  |
| • klayout                           |                                                     | <ul> <li>5~8ピン=\$100</li> </ul>  |                  |

## 1区面 (ユーザエリア) は?

Shuttle Map

- 1区画:167um x 108um
  SkyWater130nmプロセス
  - TinyTapeout4は「350分割」
    - ChipIgniteのユーザエリア [3.2mm x 3.1mm]

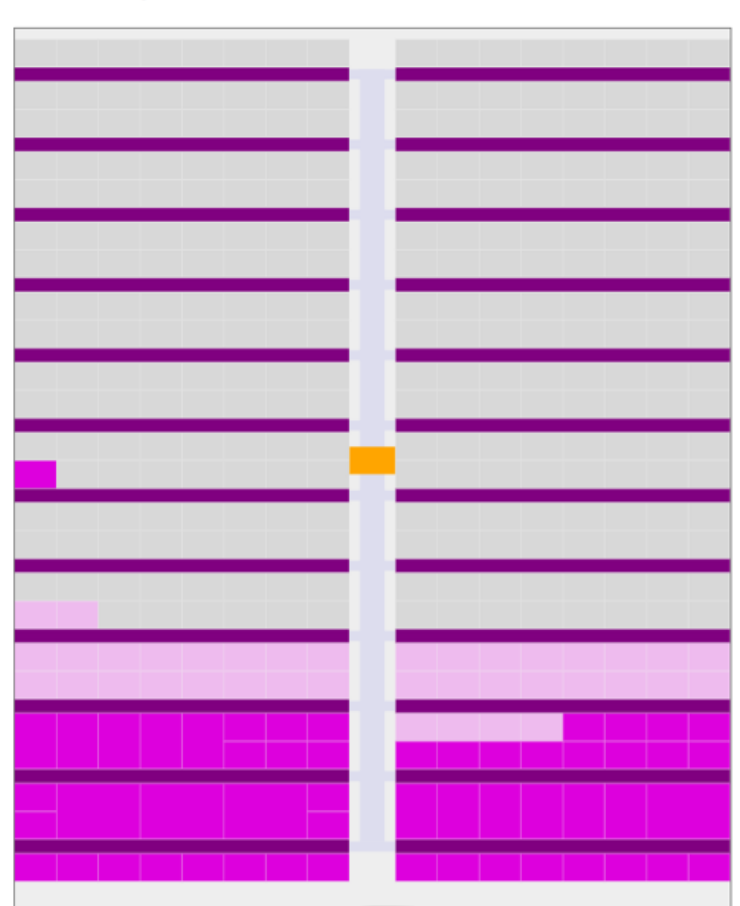

で?どのくらいってこと???

• i4004の利用セル(ゲート)数:1071

- 空間的には半分しか使っていない
   2000セルくらいが限界か?
  - ピンが上部にしかない(次のページ参照)
  - AutoRouterがあまり頭良くない

#### **Routing stats**

| Utilisation (%) | Wire length (um) |
|-----------------|------------------|
| 50.586 %        | 25442            |

#### Cell usage by Category

| Category    | Cells                                | Count |
|-------------|--------------------------------------|-------|
| Fill        | decap fill                           | 1216  |
| Misc        | ebufn dlygate4sd3                    | 268   |
| Combo Logic | <u>o21ai a22oi a221oi a21o</u> a21oi | 177   |
| Flip Flops  | dfrbp                                | 158   |
| NOR         | nor3 nor2 nor2b nor4 xnor2           | 109   |
| Buffer      | <u>buf</u>                           | 103   |
| Multiplexer | mux2 mux4                            | 99    |
| NAND        | nand2b nand2 nand3b nand3 nand4      | 95    |
| Inverter    | inv                                  | 45    |
| AND         | and3 and2 and4                       | 10    |
| OR          | or2 or3 xor2                         | 7     |

1071 total cells (excluding fill and tap cells)

### i4004

使用率:50%

122 All and a start of the second and the first set if Constant and the second second هار العربية في المستع<mark>ر الإيراك من العربية العربية الم</mark>ارك في الم 

## PCBとは?

- プリント基板:これは初期モデル
   U1にところに作られたASICが載る
  - ユーザ用
    - 8 DIP switch inputs x 1
    - 6x2 Header Pins x 2(PMOD)
    - 7seg LED
  - システム用
    - 9 DIP switch x 1
      - IDセレクト用
    - 3x2 Header Pins x 1
      - Debug?
    - Type-C port
      - Power Supply

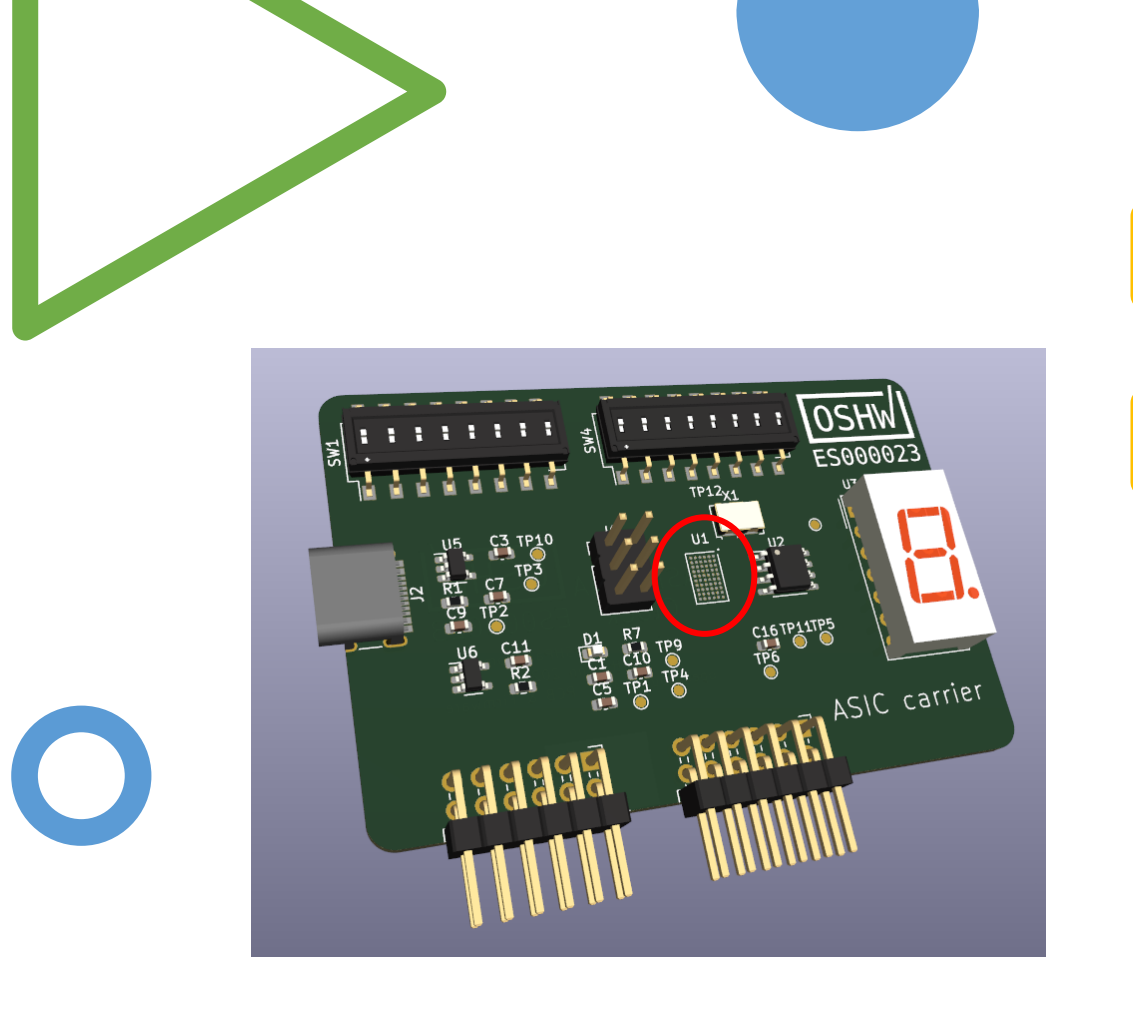

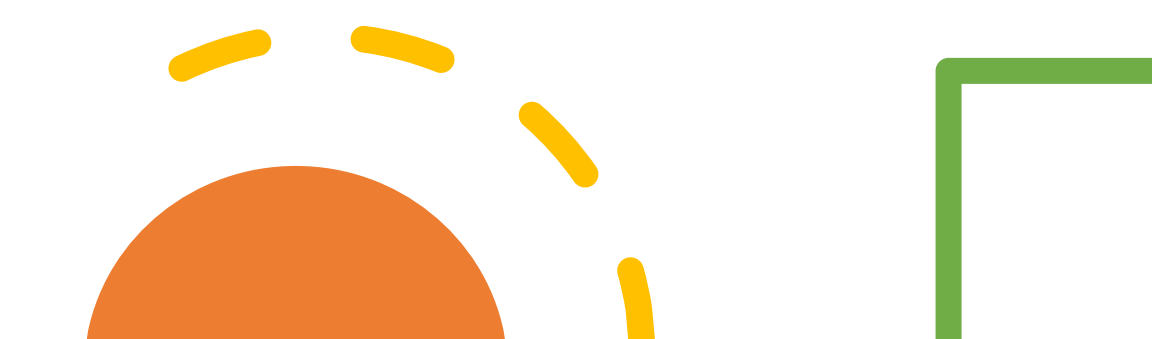

### Web設計ツールは?

#### https://wokwi.com/proje cts/354858054593504257

Docs

Tiny Tapeout 5 Template 🧨 WOKWi SAVE A SHARE by urish README.md diagram.json Library Manager Simulation Description # Tiny Tapeout 5 Template Project 2 TinyTapeout is an educational project that makes it easier and cheaper 3 than ever to get your digital designs manufactured on a real chip. 4 5 Wokwi provides an easy way to create digital designs for Tiny Tapeout. 6 You create a design out of individual logic gates, and simulate them with Wokwi to observe the result. 8 9 When your design is ready, you can submit it for manufacturing on a 10 physical chip with Tiny Tapeout. 11 12 To learn more, follow the tutorial at https://tinytapeout.com/digital design/ 13 14 TNPLIT 15 Note: when creating your own project, please replace this text with information about your projects: what it does and how to use it. 16 17

Bidirectional I/O pins

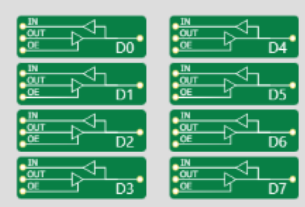

Verilogで書くことも可能

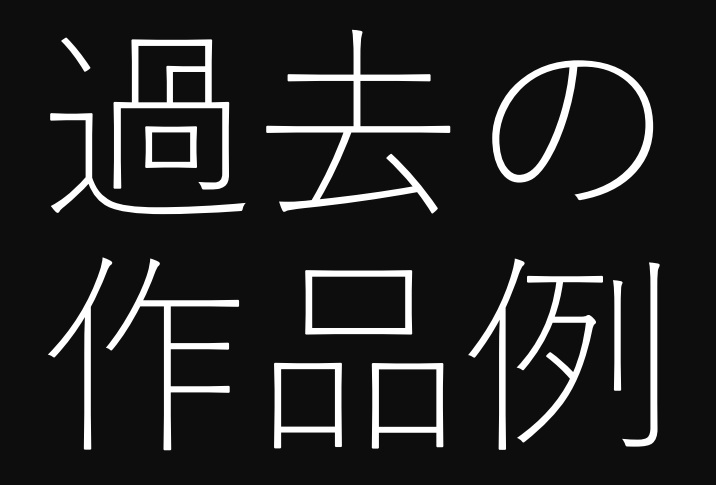

- こちらにリンクがあります
  - <u>https://tinytapeout.com/digital\_de</u> <u>sign/</u>
  - <u>https://tinytapeout.com/runs/</u>

Ħ

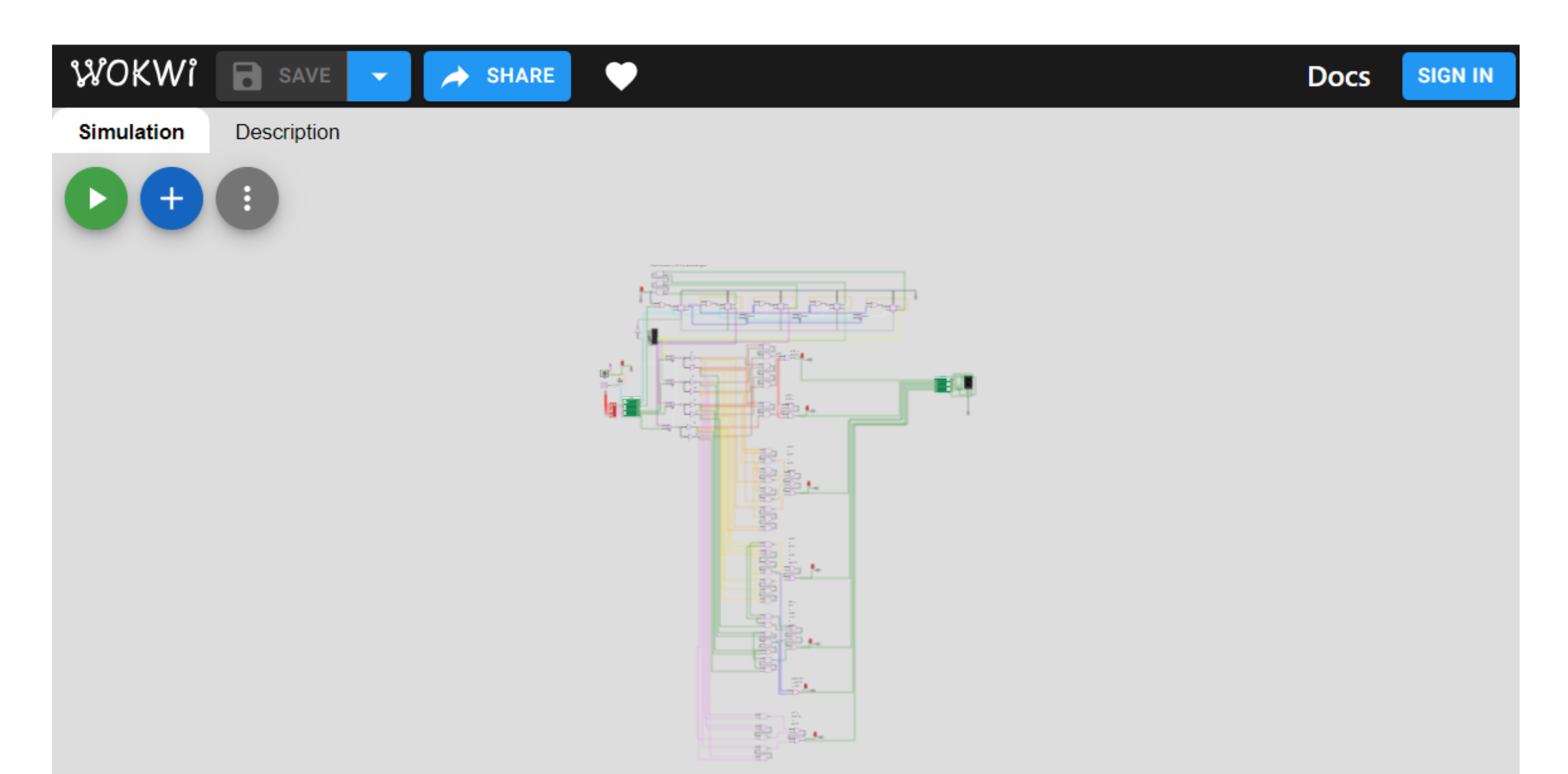

#### Tiny Tapeout > Digital Design Guide > Customisable Design - 7-Seg

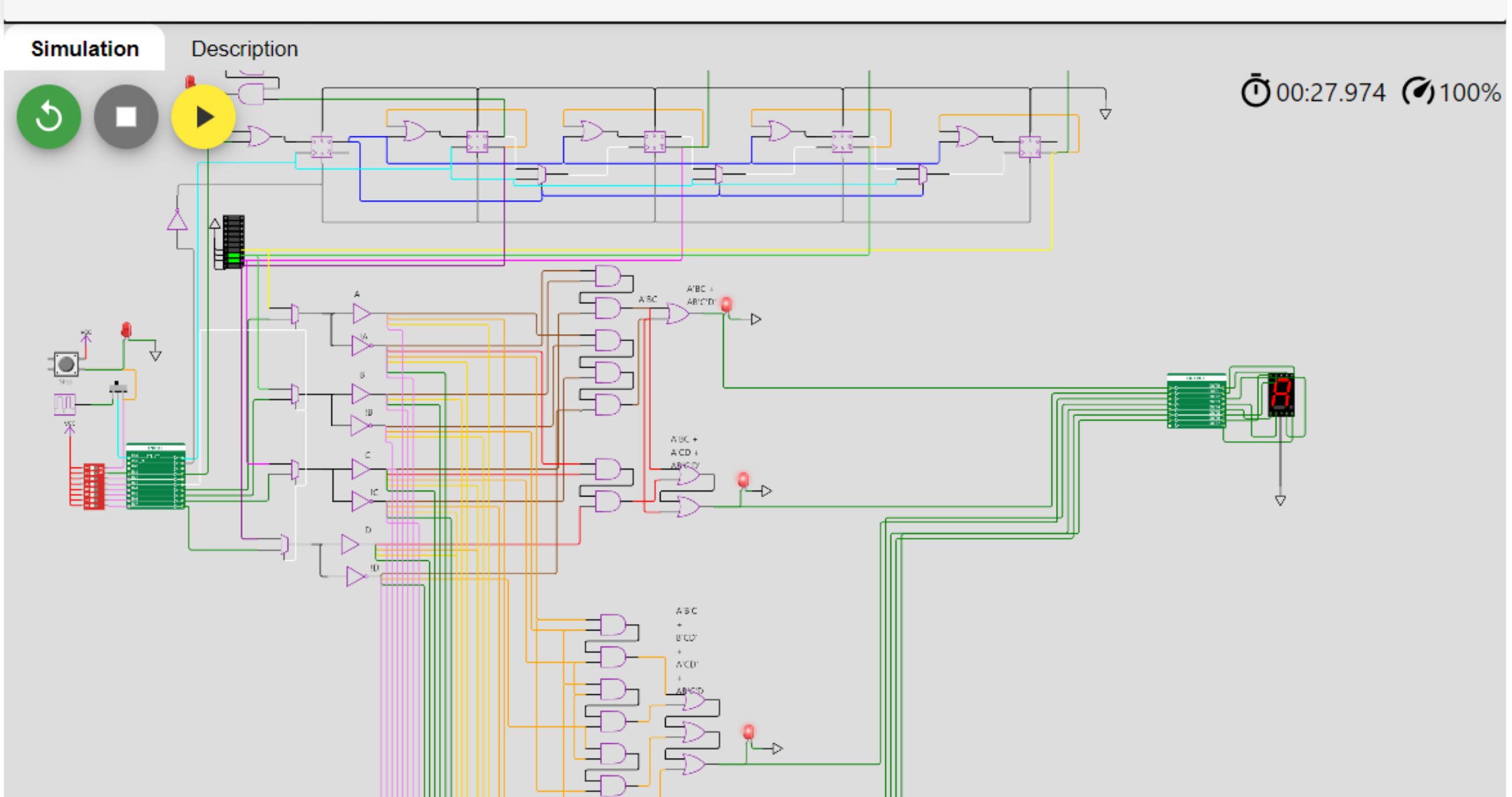

#### Tiny Tapeout > Tiny Tapeouts > Tiny Tapeout 03 > 19 12-bit PDP8

This is a 12-bit basic PDP8 cpu - it doesn't have the extended arithmetic unit (so no multiply or divide). Included is an assembler (mostly for test). Bus interface is a 5-clock to get 12 bits of address and 12 bits of data though 8-bit interfaces. Address is 2 beats of 6 bits each, data is 3 beats of 4 bits each, I/O cycles have an extra beat

Ê

| output bits            |                        |
|------------------------|------------------------|
| 76543210               |                        |
| 10АААААА               | address hi             |
| <b>1 1 A A A A A A</b> | address lo             |
| 0 1 1 I I 4 2 1        | IO cycle intro         |
| either                 |                        |
| 0000                   | read data high nibble  |
| 0010                   | read data med nibble   |
| 0100                   | read data low nibble   |
| or                     |                        |
| 0001DDD                | write data high nibble |
| 0011DDD                | write data med nibble  |
| 0 1 0 1 D D D          | write data low nibble  |

Tiny Tapeout > Tiny Tapeouts > Tiny Tapeout 02 > 111 Wolf sheep cabbage riv...

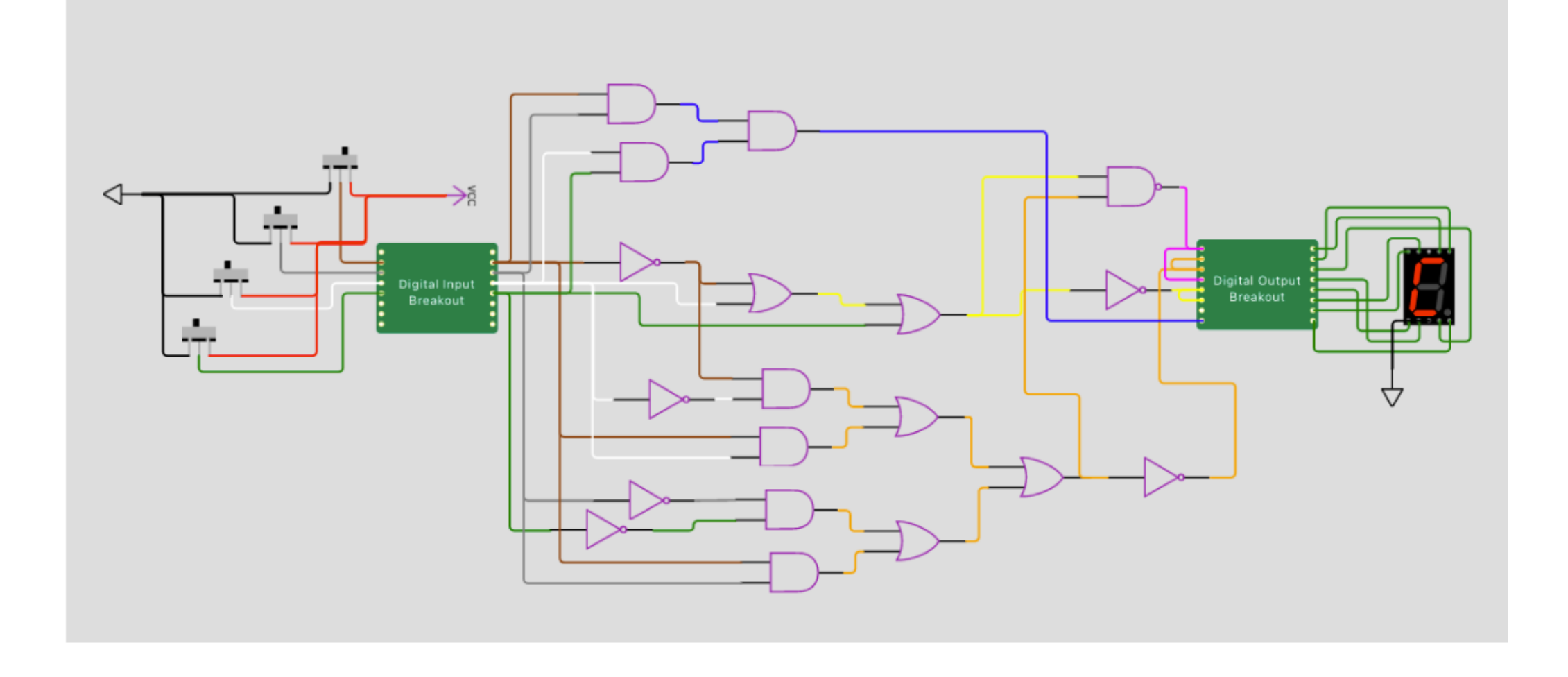

### How it works

Truth table with the game logic (hidden easter egg). The inputs are the positions of the farmer, wolf, goat and cabbage. The 7-segment display shows the status of the game (won or lost).

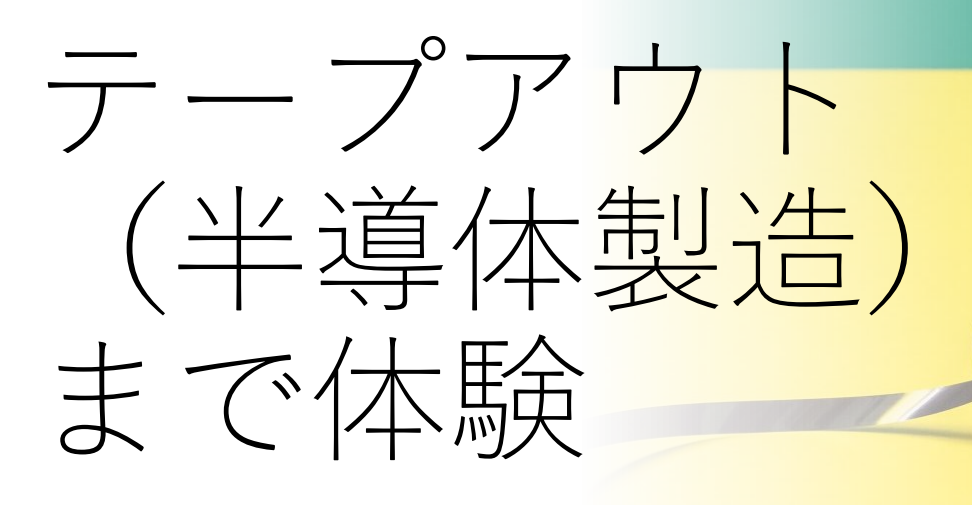

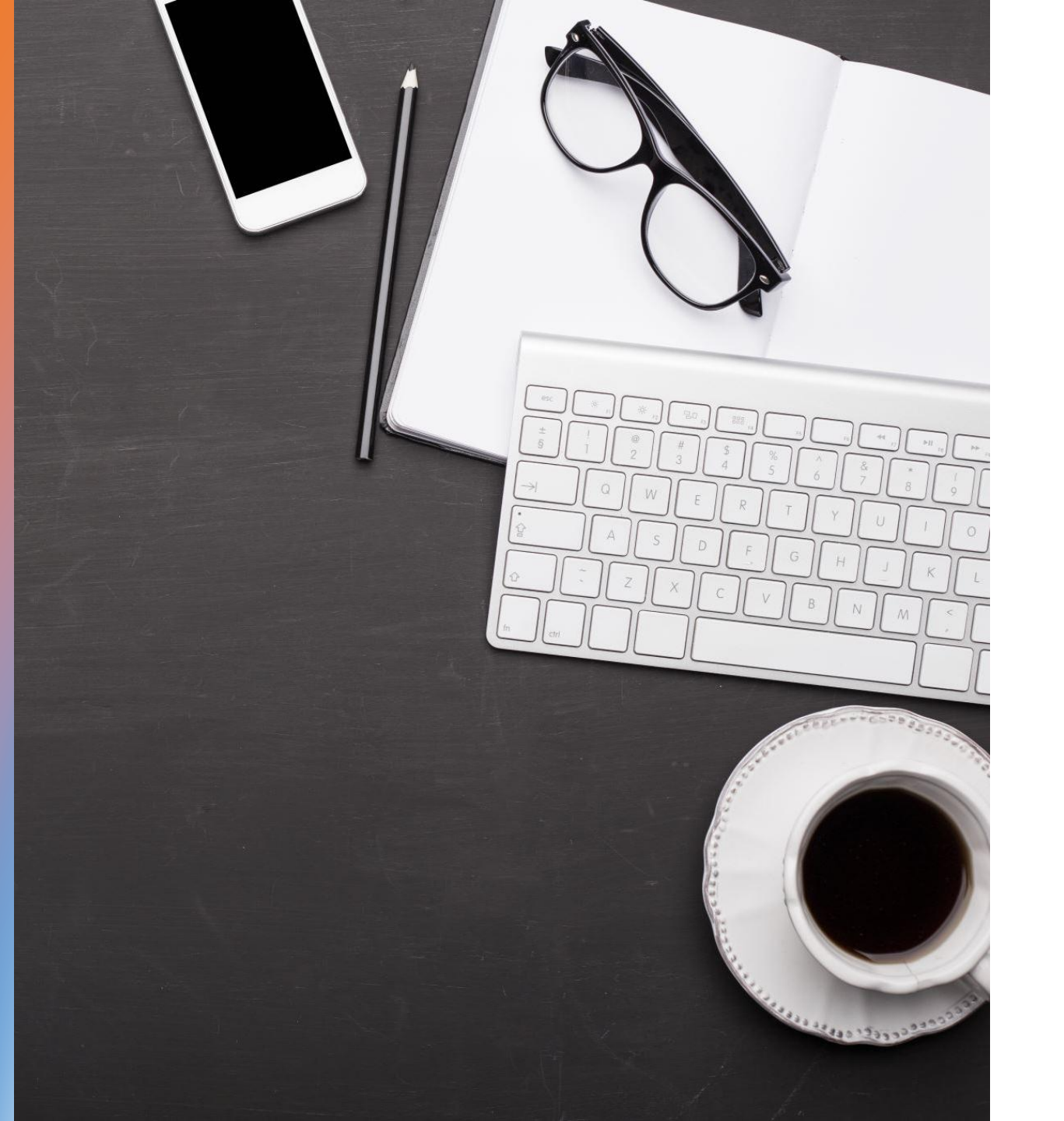

### 使ってみた感想

- 作業日数
  - •4日間:土日を2回
- 何を作るのか?
  - ポイント:カッコいいことは 考えない!
  - PCB無しもあるので、それを ダイソーのアクセサリー作成 キットでキーホルダーにす るってのもあり!
  - 製造することを楽しもう!

## 1, GitHubテンプレートをforkする

- Githubのテンプレート
  - Wokwi用
    - <u>https://github.com/TinyTapeout/ttsky-wokwi-template</u>
  - HDL(Verilog)用
    - <u>https://github.com/TinyTapeout/ttsky-verilog-template</u>

※このテンプレートは、TinyTapeoutのSkyの2025年9月のシャトル(製造)用です。

投稿するシャトル(製造)用のをお使いください。

### 今回はVerilogプロジェクトとします

| E C TinyTapeout / ttihp-verilog-template           |                                  | Q Type / to search                             |
|----------------------------------------------------|----------------------------------|------------------------------------------------|
| <> Code <ul> <li>Issues</li> <li>Issues</li> </ul> | Actions 🗄 Projects 🕛 S           | ecurity 🗠 Insights                             |
| G ttihp-verilog-template Public template           |                                  | ⊙ Watch 2 - ♀ Fork 19 -                        |
|                                                    |                                  | Existing forks $\times$                        |
| ᢞ main → ᢞ 2 Branches ा∿ 0 Tags                    | Q Go to fi                       | e You don't have any forks of this repository. |
|                                                    |                                  | + Create a new fork                            |
| 💮 urish ci(gds): add pdk parameter for precheck a  | action ×                         | 976b8df · 2 weeks ago 🕚 46 Commits             |
| .devcontainer                                      | chore: update tags for ttihp25b  | 3 weeks ago                                    |
| .github/workflows                                  | ci(gds): add pdk parameter for p | precheck action 2 weeks ago                    |
|                                                    |                                  |                                                |

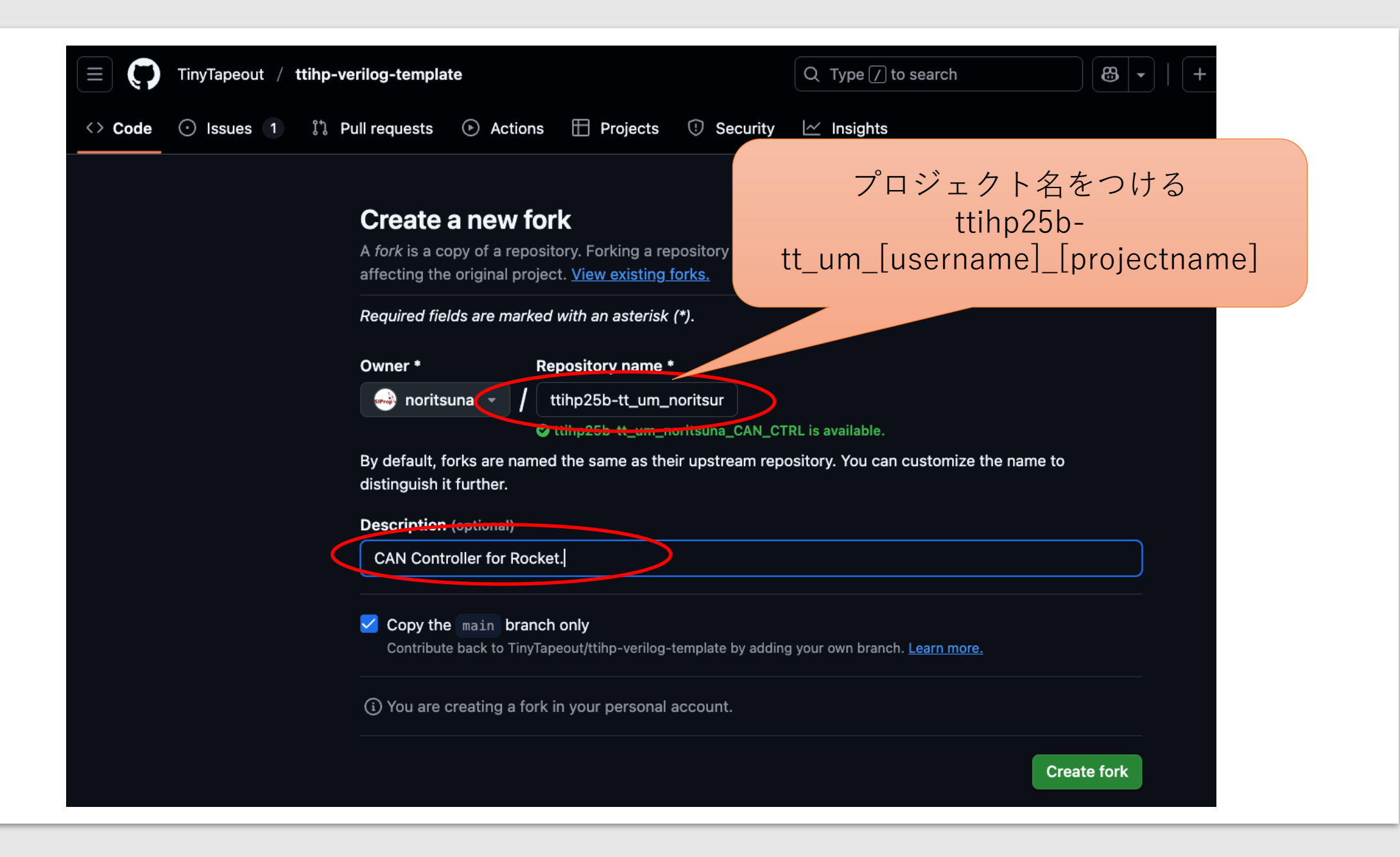

### 2, GitHubをlocalにcloneする

・コミット可能な形でcloneしてください

| E C noritsuna / ttihp25b-tt_um_norits                                                   | suna_CAN_CTRL         |                        | Q Type / to search       |      |                                                               |                     |
|-----------------------------------------------------------------------------------------|-----------------------|------------------------|--------------------------|------|---------------------------------------------------------------|---------------------|
| <> Code 11 Pull requests () Actions                                                     | 🗄 Projects 🛛 🎞 Wiki   | 🕑 Security 🗠           | Insights 🕸 Settings      |      |                                                               |                     |
| G ttihp25b-tt_um_noritsuna_CAN<br>forked from <u>TinyTapeout/ttihp-verilog-template</u> | J_CTRL (Public templa | ate 🔗 Pin              | ⊙ Watch 0 → 🔮 For        | 'k 0 |                                                               | Use this template 👻 |
| 양 main 👻 양 1 Branch 📀 0 Tags                                                            | ſ                     | Q Go to file           | t + <> Co                | de 🗸 | About                                                         | ŝ                   |
| This branch is up to date with TinyTapeout/t                                            | tihp-verilog-templat∈ | Local                  | Codespaces               |      | CAN Controller for Roc                                        | :ket.               |
| urish ci(gds): add pdk parameter for prec                                               | check action          | ⊡ Clone<br>HTTPS SSH G | itHub CLI                | ?    | 니 Readme<br><sup>4</sup> 과 Apache-2.0 license<br>-^r Activity |                     |
| .devcontainer                                                                           | chore: update t       | git@github.com:nor     | itsuna/ttihp25b-tt_um_no | Q    | ☆ 0 stars                                                     |                     |
| .github/workflows                                                                       | ci(gds): add pd       | Use a password-prote   | cted SSH key.            |      | 양 0 forks                                                     |                     |
| .vscode                                                                                 | feat: add "surfe      | 🔛 Open with GitHub     | Desktop                  |      | Polossos                                                      |                     |
| b docs                                                                                  | TT07 Verilog Pr       | Download ZIP           |                          |      | No releases published                                         |                     |

## 3-1, info.yamlを書き換える

- Title
  - プロジェクトの名前
- Author
  - 自分の名前
- Discord

- Description
  - プロジェクトの説明
- Language
  - "Verilog"のままで

•利用したいクロック数を指定

- Clock\_hz
- Discord ID (運営からの連絡用)

| # Tiny Tapeout | project i | nformation                                                                   |
|----------------|-----------|------------------------------------------------------------------------------|
| project:       |           |                                                                              |
| title:         | ••• ;     | # Project title                                                              |
| author:        | ••• ;     | # Your name                                                                  |
| discord:       | ••• ;     | # Your discord username, for communication and automatically assigning you a |
| description:   | ••• ;     | # One line description of what your project does                             |
| language:      | "Verilog  | # other examples include SystemVerilog, Amaranth, VHDL, etc                  |
| clock_hz:      | 0         | # Clock frequency in Hz (or 0 if not applicable)                             |

## 3-2, info.yamlを書き換える

- tiles
  - 必要なサイズを選択
- Top\_module
  - ttihp25b-tt\_um\_[username]\_[projectname]のtt\_以降
- Source\_files
  - 使用するVerilogファイルをすべて列挙する(1行1ファイル)

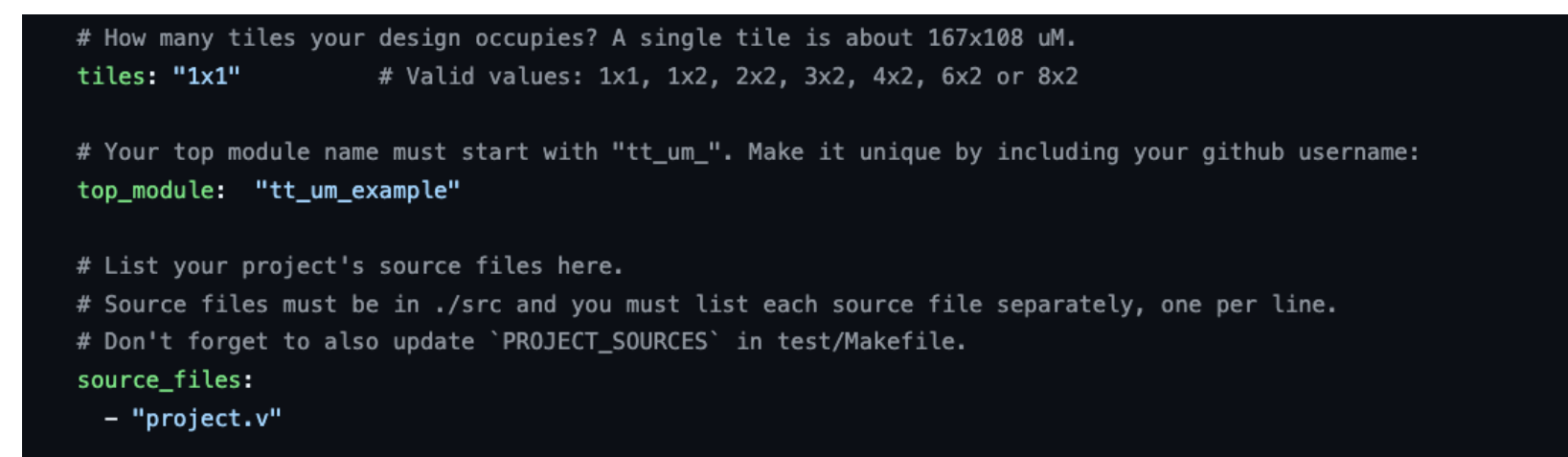

### 3-3, info.yamlを書き換える

- 入力する場合はそれぞれのピン名 を入力します。
  - 空欄だとエラーとなります

# The pinout of your project. Leave unused pins blank. DO NOT delete or add any pins. # This section is for the datasheet/website. Use descriptive names (e.g., RX, TX, MOSI, SCL, SEG\_A, etc.). pinout: # Inputs ui[0]: "" ui[1]: "" ui[2]: "" ui[3]: "" ui[4]: "" ui[5]: "" ui[6]: "" # Outputs uo[0]: "" uo[1]: "" uo[2]: "" uo[3]: "" uo[4]: "" uo[5]: "" uo[6]: "" uo[7]: "" # Bidirectional pins uio[0]: "" uio[1]: "" uio[2]: "" uio[3]: "" uio[4]: "" uio[5]: "" uio[6]: "" uio[7]: "" # Do not change! yaml\_version: 6

## 4-1, GitHub Actionsを有効にする

| 📃 🌔 noritsuna           | / ttihp25b-tt_um_noritsuna_CAN_CTRL                                           |                                                                                                    | Q Type / to search                       |
|-------------------------|-------------------------------------------------------------------------------|----------------------------------------------------------------------------------------------------|------------------------------------------|
| <> Code 🏦 Pull re       | equests 🕑 Actions 🖽 Projects 🖽 Wi                                             | ki 🛈 Security 🗠 Insights 🕸 Settings                                                                                       |                                          |
| GitHub Pages source sav | ved.                                                                          |                                                                                                    |                                          |
|                         | 谚 General                                                                     | GitHub Pages                                                                                                    |                                          |
|                         | Access          Access         A: Collaborators         D: Moderation options | <u>GitHub Pages</u> is designed to host your personal, organization, or project page<br>Build and deployment<br>Source    | ges from a GitHub repository.            |
|                         | Code and automation<br>P Branches<br>Tags<br>Rules                            | GitHub Actions<br>Best for using frameworks and customizing<br>your build process                                         | more about configuring the publishing    |
|                         | <ul> <li>Actions</li> <li>Webhooks</li> <li>Environments</li> </ul>           | Deploy from a branch     Classic Pages experience Learn now to add a Jekyll theme to your site.                           |                                          |
|                         | Codespaces                                                                    | Custom domain<br>Custom domains allow you to serve your site from a domain other than nori<br>configuring custom domains. | tsuna.github.io. <u>Learn more about</u> |

Security

Remov

### 4-2, GitHub Actionsを有効にする

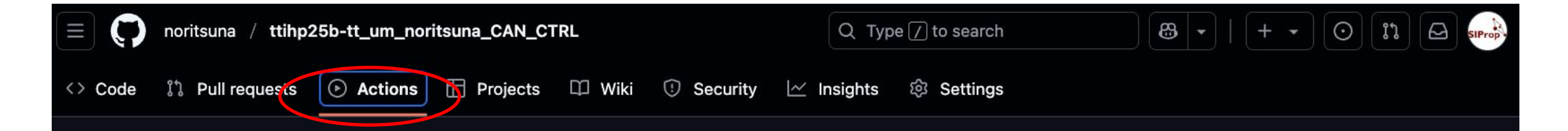

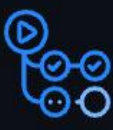

#### Workflows aren't being run on this forked repository

Because this repository contained workflow files when it was forked, we have disabled them from running on this fork. Make sure you understand the configured workflows and their expected usage before enabling Actions on this repository.

I understand my workflows, go ahead and enable them

View the workflows directory

### 5, GitHub ActionsでGDSを実行する

- ・gdsを選択します
  - GDSが半導体製造のためのファイルとなります

| noritsuna / ttihp25b-tt_um_no       | ritsuna_CAN_CTRL                | Q Type [] to search      |                                   |
|-------------------------------------|---------------------------------|--------------------------|-----------------------------------|
| <> Code ়াঁ Pull requests 🕑 Actions | 🗄 Projects 🕮 Wiki 😲 Security    | 🗠 Insights 🕸 Settings    |                                   |
| Actions Enabled.                    |                                 |                          | ×                                 |
| Actions New workflow                | All workflows                   |                          | Q Filter workflow runs            |
| All workflows                       | Showing runs from all workflows |                          |                                   |
| docs                                | 0 workflow runs                 |                          | Event - Status - Branch - Actor - |
| fpga                                |                                 |                          |                                   |
| gds                                 |                                 |                          |                                   |
| test                                |                                 |                          |                                   |
| Management                          |                                 | ©                        |                                   |
| €/ Caches                           |                                 |                          |                                   |
| Attestations                        |                                 |                          |                                   |
| 🗄 Runners                           |                                 | There are no workflow ru | ine vet                           |
|                                     |                                 |                          | ans yet.                          |
|                                     |                                 |                          |                                   |

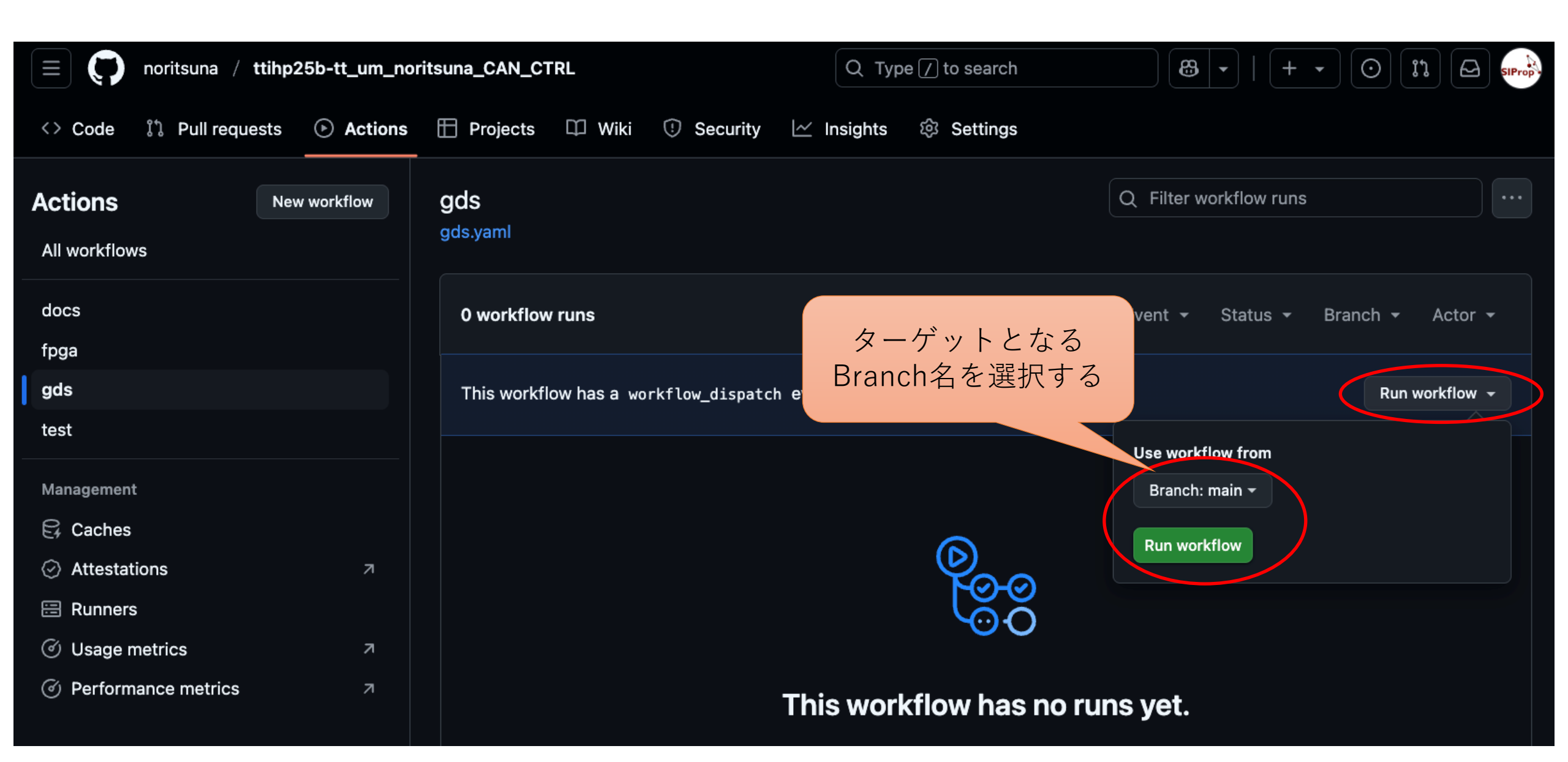

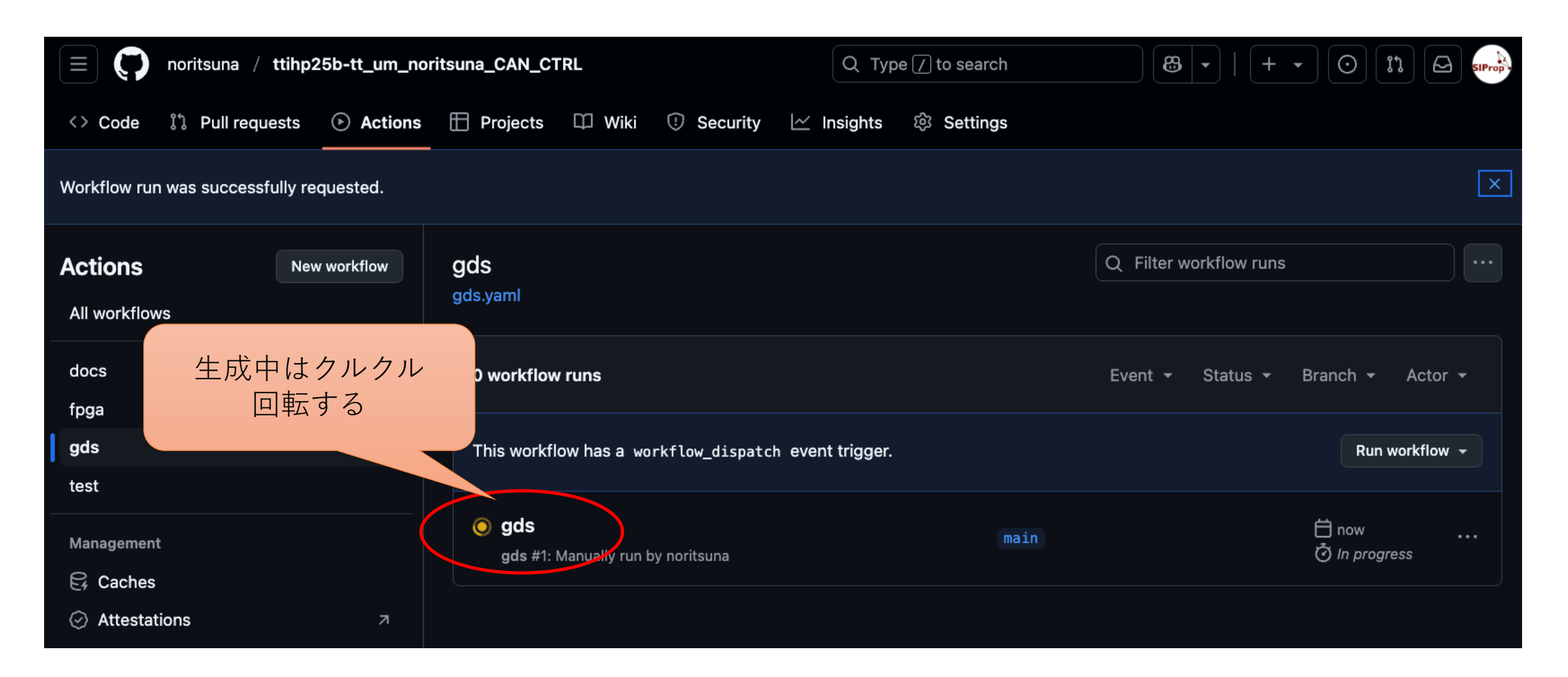

| 😑 🧊 noritsuna / ttihp25b-tt_um_norit                                       | tsuna_i4004                              |            |                |           | Q Type / to search |                 | SIProp |
|----------------------------------------------------------------------------|------------------------------------------|------------|----------------|-----------|--------------------|-----------------|--------|
| <> Code 11 Pull requests   Actions                                         | 🗄 Projects 🕮 Wiki 😲 Security             | 🗠 Insights | lo Settings    |           |                    |                 |        |
| ← gds<br>✔ gds #13                                                         |                                          |            |                |           |                    | Re-run all jobs |        |
| G Summary                                                                  | Manually triggered 11 minutes ago        | Status     | Total duration | Artifacts |                    |                 |        |
| Jobs                                                                       | 😔 noritsuna 🗠 2195e90 🛛 main             | Success    | 11m 38s        | 6         |                    |                 |        |
| <ul> <li>gds</li> <li>precheck</li> <li>gl_test</li> <li>viewer</li> </ul> | <b>gds.yaml</b><br>on: workflow_dispatch |            |                |           |                    |                 |        |
| Run details                                                                | <b>gds</b> 10m 3                         | 1s • •     | 🤣 precheck     | 58s       |                    |                 |        |
| 💿 Usage                                                                    |                                          |            | 🥝 gl_test      | 50s       |                    |                 |        |
|                                                                            |                                          |            | 🥑 viewer       | 17s       |                    |                 |        |
|                                                                            |                                          |            |                |           |                    |                 |        |

#### **Routing stats**

| Utilisation (%) | Wire length (um) |
|-----------------|------------------|
| 50.586 %        | 25442            |

### Cell usage by Category

| Category    | Cells                                | Count |
|-------------|--------------------------------------|-------|
| Fill        | decap fill                           | 1216  |
| Misc        | ebufn dlygate4sd3                    | 268   |
| Combo Logic | <u>o21ai a22oi a221oi a21o a21oi</u> | 177   |
| Flip Flops  | dfrbp                                | 158   |
| NOR         | nor3 nor2 nor2b nor4 xnor2           | 109   |
| Buffer      | buf                                  | 103   |
| Multiplexer | <u>mux2 mux4</u>                     | 99    |
| NAND        | nand2b nand2 nand3b nand3 nand4      | 95    |
| Inverter    | inv                                  | 45    |
| AND         | and3 and2 and4                       | 10    |
| OR          | or2 or3 xor2                         | 7     |

1071 total cells (excluding fill and tap cells)

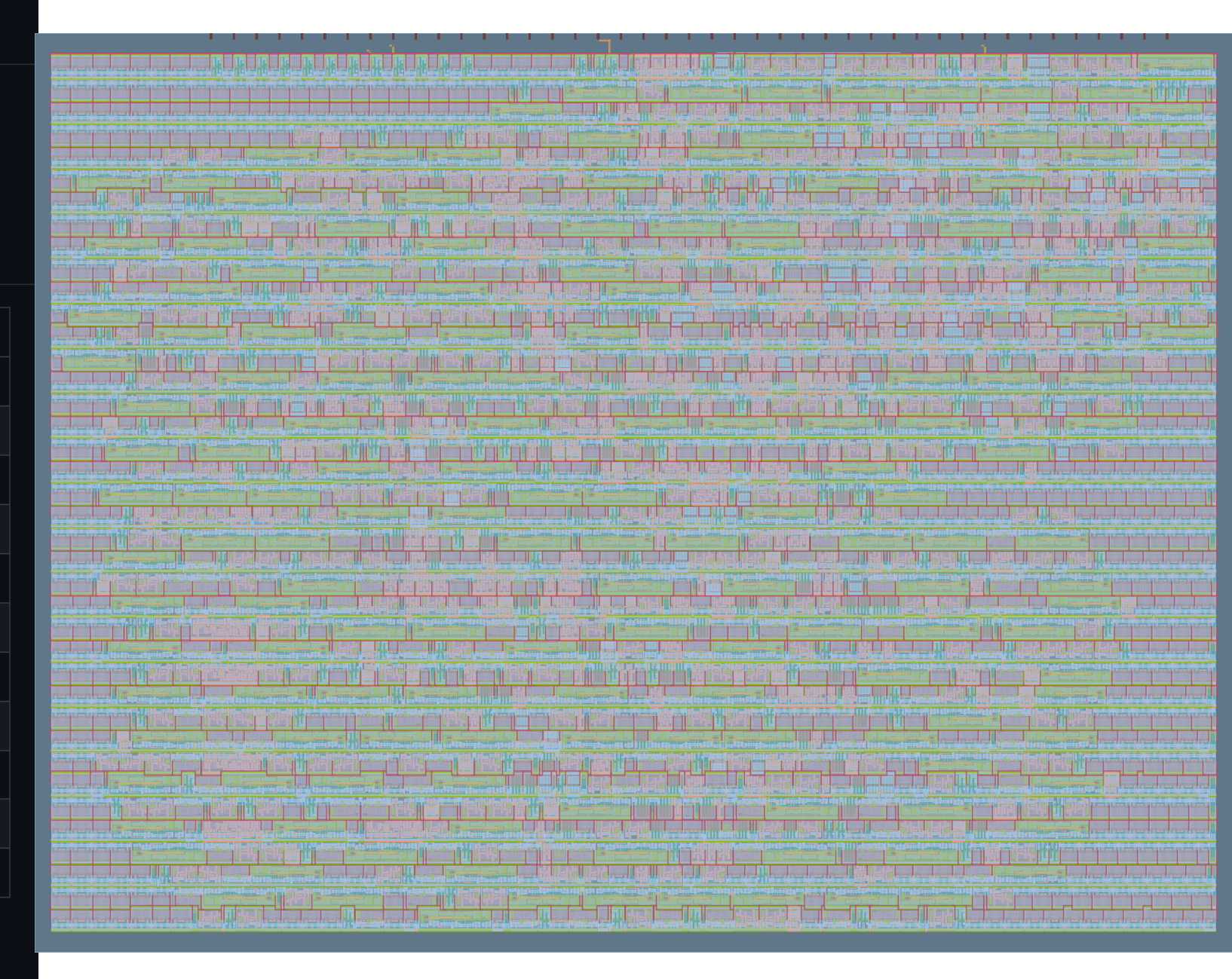

### 6, GitHub Actionsでtestを実行する

### • GDSの実行ができていれば、エラーは出ません。

| = 🧊 noritsuna / ttihp25b-tt_um_noritsu                      | ina_CAN_CTRL                                                            | Q Type / to sear         | ch                    | 8 •   + •        |                 |
|-------------------------------------------------------------|-------------------------------------------------------------------------|--------------------------|-----------------------|------------------|-----------------|
| <> Code 11 Pull requests 🕑 Actions                          | Projects 🕮 Wiki 🕛 Security 🗠 I                                          | nsights 🕸 Settin         | gs                    |                  |                 |
| <ul> <li>← test</li> <li>✓ Update info.yaml #3</li> </ul>   |                                                                         |                          |                       |                  | Re-run all jobs |
| <ul> <li>分 Summary</li> <li>Jobs</li> <li>⊘ test</li> </ul> | Triggered via push 12 minutes ago                                       | Status<br><b>Success</b> | Total duration<br>35s | Artifacts<br>1   |                 |
| Run details<br>ⓒ Usage<br>① Workflow file                   | test.yaml<br>on: push                                                   |                          |                       |                  |                 |
|                                                             |                                                                         |                          |                       |                  | [] - +          |
|                                                             | test summary                                                            |                          |                       |                  |                 |
|                                                             | All tests passed<br>1 tests passed<br>Job summary generated at run-time |                          |                       |                  |                 |
|                                                             | Artifacts<br>Produced during runtime                                    |                          |                       |                  |                 |
|                                                             | Name                                                                    | Size                     | Digest                |                  |                 |
|                                                             |                                                                         | 892 Bytes                | sha256:33d            | 98fc1e3b7b165 ር밎 | ₹<br>2          |

## 7, TinyTapeoutに提出(submit)する

- TinyTapeoutのHPから提出(submit)を行う
  - <u>https://app.tinytapeout.com/projects/create</u>
  - GitHubとTinyTapeoutのアカウントを紐づけられる
  - ここで、支払いも行われます

Tiny Tapeout

### Submit your design to Tiny Tapeout

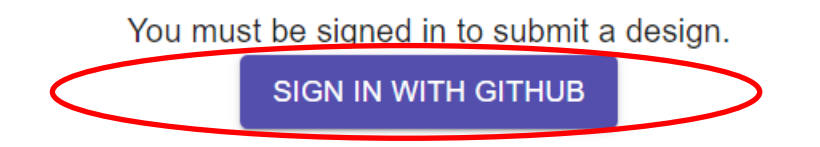

### 8bits Counter by AI

Repo: <u>https://github.com/noritsuna/tt04-tt\_um\_8bitcounter\_AI</u> Tiles: 1x1 Shuttle: <u>Tiny Tapeout 04</u> You own this project.

#### Submissions

Create a new submission whenever you want to push a new revision of your project's <u>GDS file</u> to the shuttle. Each submission creates a pull request on the <u>Tiny Tapeout GitHub repo</u>. You can create as many submissions as you want, but only the most recent one will be used for the shuttle.

Submission created successfully!

| Log:                                                                                                    |                                                                                                    |                                             |             |        | $\sim$ |
|----------------------------------------------------------------------------------------------------|----------------------------------------------------------------------------------------------------|---------------------------------------------|-------------|--------|--------|
| <ul> <li>Creating commit on b<br/>6097569513</li> <li>Committed, hash = 00</li> <li>Pull Request created<br/>https://github.com/Tiny</li> <li>Submission completed</li> </ul> | pranch projects/tt_u<br>)f3a253. Creating Pu<br>H successfully:<br>Tapeout/tinytapeout<br>H successfully! | um_noritsuna_<br>ull Request<br>-04/pull/90 | 8bitcounter | AI-    |        |
| •                                                                                                    |                                                                                                    |                                             |             |        | •      |
| Time                                                                                                    | Commit                                                                                                    | Tiles                                       | PR          | Status |        |
| Wed Sep 06 2023                                                                                                    | 4ddd8a76                                                                                                  | 1x1                                         | <u>#90</u>  | Open   |        |

### Tiny Tapeout 04

#### Your allocations

- You have purchased **1 tile** on Tiny Tapeout 04. Your projects currently are using **1 tile**.
- You have purchased **1 copy** of the Tiny Tapeout 04 PCB.

#### PREPURCHASE SPACE ON TINY TAPEOUT 04

#### Your projects

| Project              | Tiles | Status    |
|----------------------|-------|-----------|
| 8bits Counter by Al  | 1x1   | Submitted |
| CREATE A NEW PROJECT |       |           |

## 8, TinyTapaoutに登録される

#### G Tiny Tapeout

#### Shuttle Status: Tiny Tapeout 04

| llem  | Total | Allocated | Paid | Available | Progress |       |
|-------|-------|-----------|------|-----------|----------|-------|
| Tiles | 350   | 115       | 115  | 235       | -        | 32.9% |
| PCBs  | 200   | 67        | 67   | 103       | _        | 33.5% |

Shuttle Map

| - |  |
|---|--|
|   |  |
|   |  |
|   |  |
|   |  |
|   |  |
|   |  |

#### Projects

| Project                             | Thes | Status     |
|-------------------------------------|------|------------|
| shifter                             | 1x1  | Draft      |
| Odd.even.softer                     | 1x1  | Submitted  |
| The Bulls and Cows game             | 1x1  | Submitted  |
| Malrix Multiplier                   | 1x1  | Assigned 🔺 |
| VC 16-NLCPU                         | 1x2  | Submitted  |
| ToyTaccout 04 Factory Test          | 1x1  | Submitted  |
| Thy Tapeout 04 Loophack Test Module | 1x1  | Submitted  |
|                                     | 4.45 | A 1 1 1    |

|   | Tutoria H                                   | 1x2 | Submitted |
|---|---------------------------------------------|-----|-----------|
|   | Padoos                                      | 1x1 | Submitted |
|   | 8 canel display**                           | 1x1 | Submitted |
|   | Traffic Light                               | 1x1 | Submitted |
|   | Model Rai way turntable colarity controller | 1x1 | Submitted |
|   | Karpius-Strong String Synthesis             | 252 | Submitted |
|   | Logic Grout-1                               | 1x1 | Draft     |
|   | Han random number, penerator                | 1x1 | Draft     |
|   | UART sharacter tx                           | 1x1 | Submitted |
|   | Customizable UART siring tx                 | 1x1 | Submitted |
| < | 8bits Counter by Al                         | 1x1 | Submitted |
|   |                                             |     |           |

Copyright (C) 2023, Tiny Tapeout LTD. Revision 5090558 built at 2023-09-06T10:27:022.

>

# ローカル環境 構築手順

- 毎回githubにアップロードして、ビルドを試すのでは開発効率 が非常に悪いです。
  - そこで、ローカルでビルド(GDS生成)をする方法を解説します。
- •環境
  - WSL上のUbuntu24.04
  - Docker Desktop for Windows

必要なソフトウェアをセットアップする

> sudo apt install python3.12-venv python3-tk librsvg2-bin pngquant make iverilog

•環境変数を設定する

export PDK\_ROOT=~/ttsetup/pdk export PDK=sky130A

• 必要なプロジェクトをcloneする

> git clone https://github.com/[username]/ttsky25a-tt\_um\_[username]\_[projectname] ~/ttsky25a-tt\_um\_[username]\_[projectname] > cd ~/ttsky25a-tt\_um\_[username]\_[projectname] > git clone -b ttsky25a https://github.com/TinyTapeout/tt-support-tools tt

Python環境を整備する

> mkdir ~/ttsetup > python3 -m venv ~/ttsetup/venv > source ~/ttsetup/venv/bin/activate > pip install -r ~/ttsky25a-tt\_um\_[username]\_[projectname]/tt/requirements.txt > pip install openlane==2.2.9

- GDSを生成する
  - •二度目以降は環境変数の設定と下記のコマンドをすれば生成可能
    - source ~/ttsetup/venv/bin/activate
    - verilogファイルなどを追加した場合はcreate-user-configから実行すること

> cd ~/ttsky25a-tt\_um\_[username]\_[projectname]
> ./tt/tt\_tool.py --create-user-config

※Dockerが動いている必要がある

●GDSの生成
>./tt/tt\_tool.py --harden
●ワーニングを出力
>./tt/tt\_tool.py --print-warnings
●GDSをPNGで出力
>./tt/tt\_tool.py --create-png

### 7, Local環境でTestを実行する

• テスト環境の構築と実行

> cd ~/ttsky25a-tt\_um\_[username]\_[projectname] > cd test > pip install -r requirements.txt

● RTLテストの実行 > make -B

●ゲートレベルテストの実行 > TOP\_MODULE=\$(cd..&&./tt/tt\_tool.py --print-top-module) > cp../runs/wokwi/final/pnl/\$TOP\_MODULE.pnl.v gate\_level\_netlist.v > make -B GATES=yes